## MÓDULO IV A CÓMO ENTRAR EN SU CUENTA, SUBIR DATOS y ADMINISTRARLOS Para los puntos de contacto y los editores del PFI

## Índice

| IVA.I   | Entrar en su cuenta                                                               | 2    |
|---------|-----------------------------------------------------------------------------------|------|
| 1.      | Iniciar sesión en el sitio                                                        | 2    |
| IVA.II  | Editar su información del país                                                    | 4    |
| 1.      | Actualizar la información de su perfil                                            | 6    |
| 2.      | Editar las obligaciones nacionales de presentación de información                 | 9    |
|         | a) Crear un nuevo informe                                                         | .10  |
|         | b) Actualizar un informe                                                          | .11  |
| 3.      | Editar información oficial relacionada                                            | . 12 |
| á       | a) Crear un nuevo informe                                                         | .13  |
| ł       | b) Poner al día la información                                                    | .14  |
| 4.      | Antes de agregar cualquier informe o información                                  | . 15 |
| IVA.III | Extraer información del sitio                                                     | . 16 |
| 1.      | Búsqueda de datos sobre las obligaciones nacionales de presentación de informes   | .16  |
| 2.      | Búsquedas                                                                         | . 19 |
| 3.      | Descarga de documentos                                                            | . 19 |
| IVA.IV  | Preguntas frecuentes                                                              | . 20 |
| 1.      | Contraseña                                                                        | . 20 |
| 1       | No recuerdo mi contraseña. ¿Me la podrían enviar por favor?                       | .20  |
| (       | ¿Cómo puedo cambiar mi contraseña?                                                | .20  |
| 2.      | Agregar una imagen a su perfil                                                    | . 20 |
| 3.      | ¿Podrían ustedes subir información de mi país/ONPF en <u>www.ippc.int</u> por mi? | . 21 |

#### IVA.I Entrar en su cuenta

Si cuenta con un nombre de usuario y una contraseña para el <u>PFI</u> usted podrá administrar algunos elementos de información en el sitio web de la CIPF. La cantidad de contenido que podrá administrar depende de su situación. Si usted es un punto de contacto o editor del PFI, usted puede introducir y modificar la información relacionada con la presentación de informes en virtud de la CIPF en nombre de su Organización Nacional de Protección Fitosanitaria.

IVA.I. 1 Iniciar sesión en el sitio

- 1. Una vez que la Secretaría de la CIPF haya creado para usted una cuenta de usuario se le enviará desde <u>ippc@fao.org</u> un correo electrónico automático con su nombre de usuario y contraseña.
- 2. Vaya a <u>la página de inicio</u> y haga clic en "**Iniciar sesión**" (esquina superior derecha de la pantalla), o vaya a la página: <u>https://www.ippc.int/en/accounts/login/?next=/en/</u>

|                                                                                                   | ļ                                |
|---------------------------------------------------------------------------------------------------|----------------------------------|
| English French Spanish Russian Arabic Chinese                                                     | Sitemap   FAQ   Contact   Log in |
| International Plant Protection Convention Protecting the world's plant resources from pests       | Everything Go                    |
| About   Core Activities   Countries Partners   Liaison   Calendar News Calls IRSS Phyto Resources |                                  |
|                                                                                                   |                                  |

3. Introduzca su **nombre de usuario o la dirección de correo electrónico**. A continuación, introduzca la **contraseña** (la contraseña reconoce mayúsculas y minúsculas. La contraseña se puede cambiar después de iniciar sesión por primera vez). Haga clic en **"Iniciar sesión"**.

| English     | French                 | Spanish                    | Russian      | Arabic | Chinese                                            |                |
|-------------|------------------------|----------------------------|--------------|--------|----------------------------------------------------|----------------|
|             | Internat<br>Protecting | tional Plan<br>the world's | t Protection | Conven | tion<br>ts                                         |                |
| About -     | Core A                 | ctivities 🔻                | Countries    | Partne | ers 👻 Li                                           |                |
| Home /      |                        |                            |              |        |                                                    |                |
| Log in      |                        |                            |              |        |                                                    |                |
| Username    | or email               | address                    |              |        |                                                    |                |
|             |                        |                            |              |        |                                                    |                |
| Password    |                        |                            |              |        |                                                    |                |
|             |                        |                            |              |        |                                                    |                |
|             |                        | _                          |              |        |                                                    |                |
| Forgot your | password               | ?                          |              | Si     | olvidó su conti<br>naga clic aquí j<br>recuperada  | raseña<br>Dara |
| Forgot your | password               | i? 🔶 🔶                     |              | Si     | olvidó su contr<br>naga clic aquí p<br>recuperarla | aseña<br>bara  |

 Si tiene algún problema con la contraseña (p. ej. <u>olvidó su contraseña</u> o <u>desea cambiar su</u> <u>contraseña</u>), vaya al capítulo IVA.IV Preguntas frecuentes o visite la sección de <u>Preguntas</u> <u>frecuentes en el sitio web</u>.

## IVA.II Editar su información del país

Al iniciar sesión en el sitio web usted puede ir a la página de su país para modificar datos. Para hacerlo, haga clic en **"Editar información del país"** (esquina superior derecha de la pantalla).

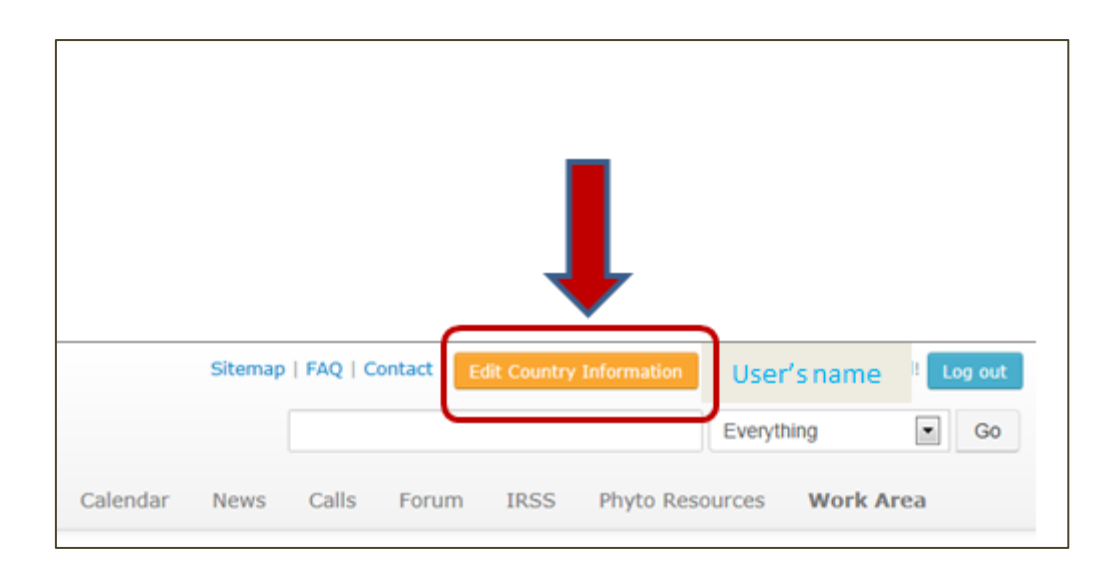

Allí figura una serie de opciones de lo que puede hacer en ese momento:

- poner al día **su perfil**;
- editar las obligaciones nacionales de presentación de informes (los informes que usted tiene que presentar en nombre de su país), es decir, agregar o actualizar la información presente en el sitio;
- o editar información oficial relacionada, es decir, agregar o poner al día la información presente en el sitio (para presentar información distinta de los informes obligatorios).

| Country                                                                                                    | flag                                                                                                    |                                                                                                    | RELATED OFFICIAL INFORMATION<br>+ Add new   Publication                                                                   |
|----------------------------------------------------------------------------------------------------|----------------------------------------------------------------------------------------------------|----------------------------------------------------------------------------------------------------|----------------------------------------------------------------------------------------------------|
|                                                                                                    | ial Contact Point                                                                                              |                                                                                                    | + Add new News Item<br>+ Add new Events<br>+ Add new Website<br>+ Add new Pest-Free Area                                  |
| National Reporti                                                                                                    | Name of Contact Point<br>address<br>Phone:<br>Email:<br>Nomination received:                                   | Update your profile                                                                                                    | + Add new Implementation of ISPM 15<br>Project (go to phytosanitary.info)<br>FAO COUNTRY PROFILE DATA<br>Map & Statistics |
| + Add new Descrip<br>+ Add new Legislat<br>Requirements/Res<br>+ Add new Entry P<br>+ Add new List of I<br>+ Add new Official | tion of the NPPO<br>tion: Phytosanitary<br>trictions/Prohibitions<br>foints<br>Regulated Pests<br>Pest Reports | + Add new Organizational Arrangements of<br>Plant Protection<br>+ Add new Rationale for Phytosanitary<br>Requirements<br>+ Add new Non-compliance<br>+ Add new Pest status<br>+ Add new Emergency Actions |                                                                                                    |

#### IVA.II.1 Actualizar la información de su perfil

Inicie sesión en el <u>sitio web del PFI</u> (vea el capítulo **IVA.I.1:** Inicie sesión en el sitio Los puntos de contacto pueden actualizar su perfil haciendo clic en "**Actualizar el perfil**" que aparece al lado de sus coordenadas (nombre, dirección).

| Country      | flag                                     | Aquí puede actualizar su<br>información |
|--------------|------------------------------------------|-----------------------------------------|
| IPPC Officia | l Contact Point                          |                                         |
|              | Name of Contact Point                    | Update your profile                     |
|              | Phone:<br>Email:<br>Nomination received: |                                         |
|              |                                          |                                         |

Al hacer clic en esta opción se activa un formulario. Al abrirse el formulario usted puede modificar la información de su cuenta. En este formulario también puede agregar una breve biografía, información sobre su especialidad o una fotografía. Al terminar de actualizar la información, recuerde guardarla haciendo clic en: "Actualizar el perfil" en la parte inferior de la página. Si necesita cambiar su título oficial o modificar su nombre, es necesario <u>gue se comunique con la Secretaría de la CIPF</u>.

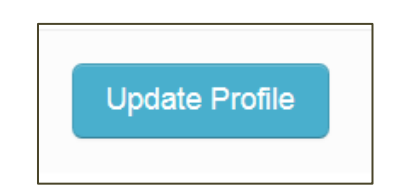

Los editores de la CIPF pueden actualizar su perfil haciendo clic en el nombre que aparece en la esquina superior derecha de la pantalla:

|         |         |            |             |             |         | Ţ        |         |
|---------|---------|------------|-------------|-------------|---------|----------|---------|
| Sitemap | FAQ   C | ontact   E | dit Country | Information | Use     | r's name | Log out |
|         |         |            |             |             | Everyth | ning     | GO      |
| News    | Calls   | Forum      | IRSS        | Phyto Res   | ources  | Work Are | à       |

Al hacer clic en su nombre se abre una página con la información personal que se puede editar haciendo clic en "Actualizar el perfil".

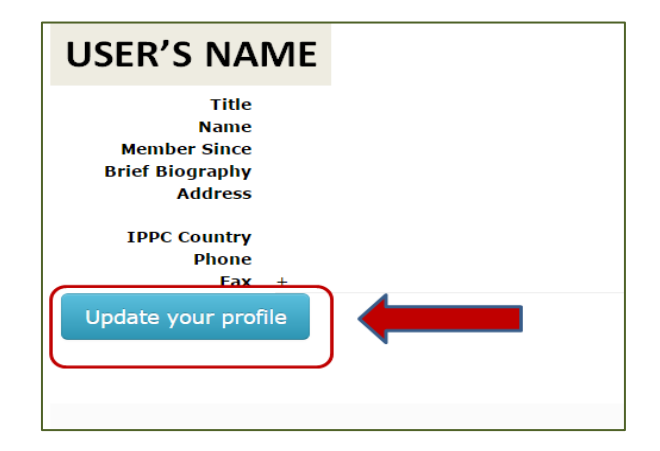

Al hacer clic en esta opción se activa un formulario. Al abrirse el formulario usted puede modificar la información de su cuenta. En este formulario también puede agregar una breve biografía, información sobre su especialidad o una fotografía. Al terminar de actualizar la información, recuerde guardarla haciendo clic en: "Actualizar el perfil" en la parte inferior de la página. Si necesita cambiar su título oficial o modificar su nombre, es necesario <u>que se dirija a la Secretaría de la CIPF</u>.

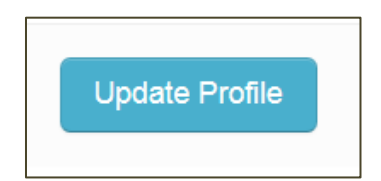

También hay otras formas de actualizar su perfil, por ejemplo, a través del espacio de trabajo.

| English       French       Spanish       Russian       Arabic       Chinese       Sitemap   FAQ   Contact         Edd Country Information       User's or to name         International Plant Protection Convention Protecting the world's plant resources from pests       Search       Everything       Image: state of the world's plant resources from pests       Search       Everything       Image: state of the world's plant resources from pests       Image: state of the world's plant resources from pests       Work Area         About •       Core Activities •       Countries       Partners •       Liaison •       Calendar       News       Calls       Forum       IRSS       Phyto Resources       Work Area         Home /       Countries / Australia        Choose a Country        Choose a Country |         |                                         |                |                            |           |             |          |           |          |                       |           |         |
|----------------------------------------------------------------------------------------------------|---------|-----------------------------------------|----------------|----------------------------|-----------|-------------|----------|-----------|----------|-----------------------|-----------|---------|
| International Plant Protection Convention<br>Protecting the world's plant resources from pests About  Core Activities Partners Liaison Calendar News Calls Forum IRSS Phyto Resources Work Area  - Choose a Country -                                                                                                    | English | French Spanish                          | Russian        | Arabic Chine               | ese       |             | Sitemap  | FAQ   Con | act   Ed | t Country Information | User's O  | Log out |
| About • Core Activities • Countries Partners • Liaison • Calendar News Calls Forum IRSS Phyto Resources Work Area<br>Home / Countries / Australia Choose a Country                                                                                                    |         | International Pl<br>Protecting the work | ant Protection | Convention<br>s from pests |           |             | Search   |           |          | Everythin             | ng •      | Go      |
| Home / Countries / Australia Choose a Country                                                                                                    | About 👻 | Core Activities                         | Countries      | Partners 🕶                 | Liaison - | Calendar Ne | ws Calls | Forum     | IRSS     | Phyto Resources       | Work Area |         |
| 1                                                                                                    | Home /  | Countries / Austr                       | alia           |                            |           |             |          |           |          | Choose                | a Country | •       |
| 1                                                                                                    |         |                                         |                |                            |           |             |          |           |          |                       |           |         |
| T                                                                                                    |         |                                         |                |                            |           |             |          |           |          |                       |           |         |
|                                                                                                    |         |                                         |                |                            |           |             |          |           |          |                       | T         |         |
|                                                                                                    |         |                                         |                |                            |           |             |          |           |          |                       |           |         |
|                                                                                                    |         |                                         |                |                            |           |             |          |           |          |                       |           |         |
|                                                                                                    |         |                                         |                |                            |           |             |          |           |          |                       |           |         |

Es responsabilidad de cada quien el mantenimiento de toda la demás información (p. ej. dirección de correo postal, idiomas para la correspondencia, dirección de correo electrónico, números de teléfono y de fax). En particular, es muy importante indicar en el PFI una dirección válida de correo electrónico.

IVA.II.2 Editar las obligaciones nacionales de presentación de informes

Inicie sesión en el <u>sitio web del PFI</u> (vea el capítulo **IVA.I.1:** Inicie sesión en el sitio) y haga clic en **"Editar información del país"**. Bajo el título de **"Obligaciones de presentación de informes nacionales"** hay una lista de los informes que pueden presentar las Partes Contratantes.

| Country                                                                                                    | flag                                                                                                    |                                                                                                    |
|----------------------------------------------------------------------------------------------------|----------------------------------------------------------------------------------------------------|----------------------------------------------------------------------------------------------------|
| IPPC Offic                                                                                                    | ial Contact Point                                                                                                    |                                                                                                    |
|                                                                                                    | Name of Contact Point                                                                                                    | Update your profile                                                                                                    |
|                                                                                                    | address                                                                                                    |                                                                                                    |
|                                                                                                    | Phone                                                                                                    |                                                                                                    |
|                                                                                                    | Email:                                                                                                    |                                                                                                    |
|                                                                                                    | Email:<br>Nomination received:                                                                                                    |                                                                                                    |
| National Reporti                                                                                                    | ng Obligations                                                                                                    |                                                                                                    |
| National Reportin                                                                                                    | ng Obligations                                                                                                    | + Add new Organizational Arrangements of                                                                                                    |
| National Reportin<br>+ Add new Descript<br>+ Add new Legislat                                                                                         | ng Obligations<br>tion of the NPPO<br>ion: Phytosanitary                                                                                                    | + Add new Organizational Arrangements of<br>Plant Protection                                                                                                    |
| National Reportin<br>+ Add new Descript<br>+ Add new Legislat<br>Requirements/Rest                                                                    | ng Obligations<br>tion of the NPPO<br>ion: Phytosanitary<br>rictions/Prohibitions                                                                                           | + Add new Organizational Arrangements of<br>Plant Protection<br>+ Add new Rationale for Phytosanitary                                                                      |
| National Reportin<br>+ Add new Descript<br>+ Add new Legislat<br>Requirements/Rest<br>+ Add new Entry Po                                              | ng Obligations<br>tion of the NPPO<br>ion: Phytosanitary<br>rictions/Prohibitions<br>oints                                                                                  | + Add new Organizational Arrangements of<br>Plant Protection<br>+ Add new Rationale for Phytosanitary<br>Requirements                                                      |
| National Reportin<br>+ Add new Descript<br>+ Add new Legislat<br>Requirements/Rest<br>+ Add new Entry Po<br>+ Add new List of R                       | ng Obligations<br>tion of the NPPO<br>ion: Phytosanitary<br>rictions/Prohibitions<br>pints<br>Regulated Pests                                                               | + Add new Organizational Arrangements of<br>Plant Protection<br>+ Add new Rationale for Phytosanitary<br>Requirements<br>+ Add new Non-compliance                          |
| National Reportin<br>+ Add new Descript<br>+ Add new Legislat<br>Requirements/Rest<br>+ Add new Entry Po<br>+ Add new List of R<br>+ Add new Official | Tion C.<br>Email:<br>Nomination received:<br>Mg Obligations<br>tion of the NPPO<br>ion: Phytosanitary<br>trictions/Prohibitions<br>bints<br>tegulated Pests<br>Pest Reports | + Add new Organizational Arrangements of<br>Plant Protection<br>+ Add new Rationale for Phytosanitary<br>Requirements<br>+ Add new Non-compliance<br>+ Add new Pest status |

## IVA.II.2 a) Crear un nuevo informe

Para agregar un nuevo **informe** haga clic en "Agregar nuevo" junto al título del informe que desea enviar.

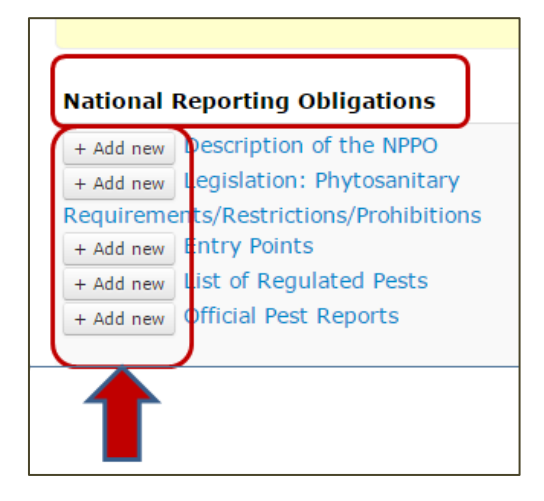

Al hacer clic en esta opción se activa un formulario. Este formulario se abre y le permite enviar los datos. Al terminar de llenar el formulario, recuerde guardar la información haciendo clic en: **"Enviar"** en la parte inferior de la página.

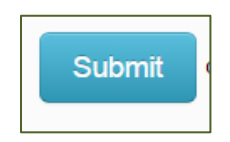

## IVA.II.2 b) Actualizar un informe

Con el fin de actualizar uno de los informes haga clic en el título del informe que desea actualizar.

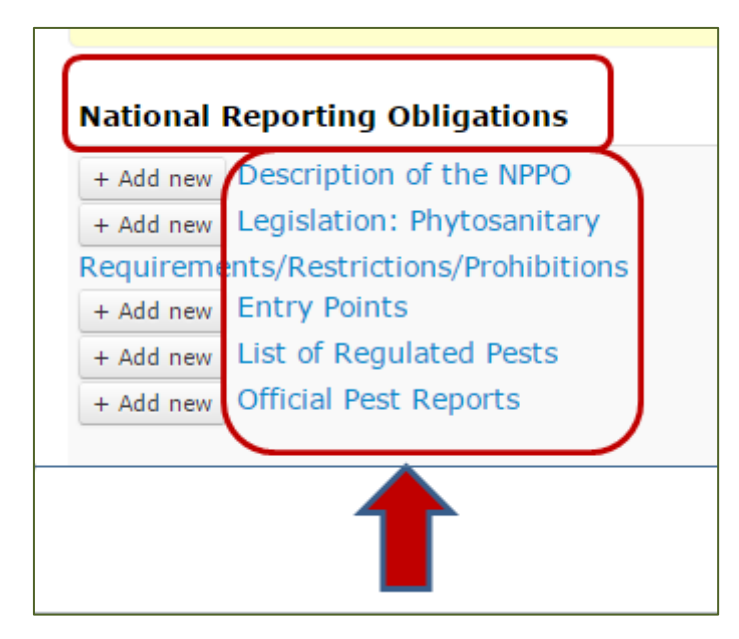

Haciendo clic en el título de un informe se abre una página con la lista de los documentos presentados en relación a esa obligación nacional de presentación de informes.

| Description of the NPPO from | Country |                  |              | + Add now   |
|------------------------------|---------|------------------|--------------|-------------|
| Title                        |         | Publication Date | Last Updated | - Add Herry |
| 2013 Description             |         | 19 Dec 2012      | 02 May 2014  | 🕑 Edit      |
| 2012 Description             |         | 19 Dec 2012      | 03 Oct 2013  | -           |
|                              |         |                  |              |             |
|                              |         |                  |              |             |

Para modificar un informe haga clic en "Editar" en la parte derecha de la pantalla.

Al hacer clic en esta opción se activa un formulario. Este formulario se abre y le permite enviar los datos. Al terminar de llenar el formulario, recuerde guardar la información haciendo clic en: "Actualizar el informe" en la parte inferior de la página.

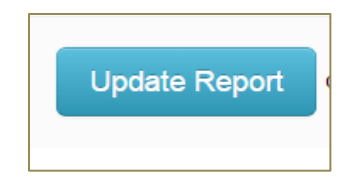

### IVA.II.3 Editar información oficial relacionada

Inicie sesión en el <u>sitio web del PFI</u> (vea el capítulo **IVA.I.1:** Iniciar sesión en el sitio) y haga clic en **"Editar información del país"**. En el lado derecho de la pantalla bajo el título de "Información oficial relacionada" hay una lista de temas que las Partes Contratantes pueden presentar voluntariamente.

|             | Choos                | e a Country | • |
|-------------|----------------------|-------------|---|
|             |                      |             |   |
|             |                      |             |   |
| RELATED     | OFFICIAL INFORM      |             |   |
| + Add new   | v Publication        |             |   |
| + Add new   | News Item            |             |   |
| + Add new   | v Events             |             |   |
| + Add new   | w Website            |             |   |
| + Add nev   | V Pest-Free Area     |             |   |
| + Add nev   | V Implementation     | of ISPM 15  |   |
| Project (go | to phytosanitary.inf | o)          |   |
|             |                      |             |   |
| FAO COUN    | TRY PROFILE DAT      | Α           |   |
| Map & Sta   | tistics              |             |   |

## IVA.II.3 a) Crear nueva información

Para agregar un nuevo elemento haga clic en "Agregar nuevo" al lado del título de la información que desea enviar.

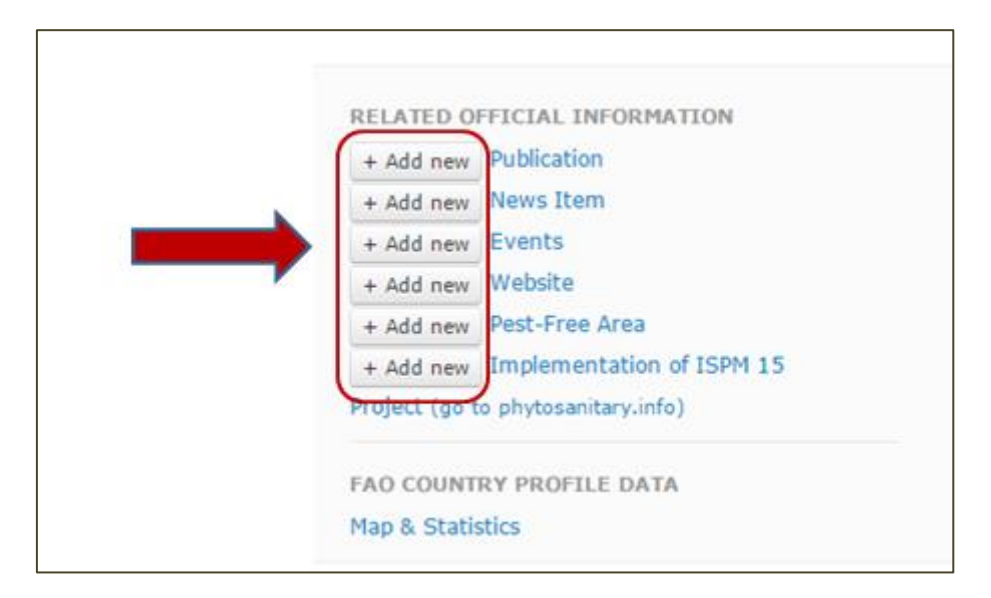

Al hacer clic en esta opción se activa un formulario. Este formulario se abre y le permite enviar los datos. Al terminar de llenar el formulario, recuerde guardar la información haciendo clic en: **"Enviar"** en la parte inferior de la página.

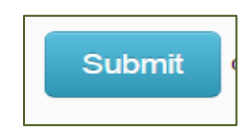

## IVA.II.3 b) Actualizar información

Con el fin de actualizar una parte de la información que ya está en el portal haga clic en el título del elemento que desea actualizar.

| RELATED OFFICIAL INFORMATION         + Add new         + Add new         + Add new         + Add new         + Add new         + Add new         Website         + Add new         Pest-Free Area         + Add new         Implementation of ISPM 15      |         | Choos                   | e a Country | • |
|----------------------------------------------------------------------------------------------------|---------|-------------------------|-------------|---|
| RELATED OFFICIAL INFORMATION         + Add new         + Add new         + Add new         + Add new         Events         + Add new         Pest-Free Area         + Add new         Implementation of ISPM 15                                           |         |                         |             |   |
| RELATED OFFICIAL INFORMATION         + Add new       Publication         + Add new       News Item         + Add new       Events         + Add new       Website         + Add new       Pest-Free Area         + Add new       Implementation of ISPM 15 |         |                         |             |   |
| + Add new Publication<br>+ Add new News Item<br>+ Add new Events<br>+ Add new Website<br>+ Add new Pest-Free Area<br>+ Add new Implementation of ISPM 15                                                                                                   | RELATE  | OFFICIAL INFORM         | ATION       |   |
| + Add new News Item<br>+ Add new Events<br>+ Add new Website<br>+ Add new Pest-Free Area<br>+ Add new Implementation of ISPM 15                                                                                                    | + Add   | ew Publication          |             |   |
| + Add new Events<br>+ Add new Website<br>+ Add new Pest-Free Area<br>+ Add new Implementation of ISPM 15                                                                                                    | + Add   | ew News Item            |             |   |
| + Add new Website<br>+ Add new Pest-Free Area<br>+ Add new Implementation of ISPM 15                                                                                                    | + Add   | ew Events               |             | 4 |
| + Add new Pest-Free Area<br>+ Add new Implementation of ISPM 15                                                                                                    | + Add   | ew Website              |             |   |
| + Add new Implementation of ISPM 15                                                                                                    | + Add   | ew Pest-Free Area       |             |   |
|                                                                                                    | + Add   | ew [mplementation       | of ISPM 15  |   |
| Project (go to phytosanitary.info)                                                                                                    | Project | go to phytosanitary.inf | 0)          |   |
|                                                                                                    | FAO CO  | INTRY PROFILE DAT       | A           |   |
| FAO COUNTRY PROFILE DATA                                                                                                    |         | a tata ta               |             |   |

Haciendo clic en el título de un elemento informativo se abre una página con la lista de documentos presentados en relación a ese elemento.

| vebsites from               | Country |              | + Add new w |
|-----------------------------|---------|--------------|-------------|
| Title                       |         | Last updated |             |
| Websites                    |         | 25 Feb 2013  |             |
| Ministry of Agriculture     |         | 25 Feb 2013  |             |
| Federal Office for Food Saf | ety     | 25 Feb 2013  |             |
| Federal Forest Office       |         | 25 Feb 2013  | ľ           |

Para modificar un elemento haga clic en "Editar" en la parte derecha de la pantalla.

Al hacer clic en esta opción se activa un formulario. Este formulario se abre y le permite enviar los datos. Al terminar de llenar el formulario, recuerde guardar la información haciendo clic en: "Actualizar [nombre del tema que va a enviar]" en la parte inferior de la página.

#### IVA.II.4 Antes de incorporar un informe o información

Antes de agregar información <u>al sitio</u> es importante preparar los datos para subirlos. Por ejemplo, verifique que se hayan seguido los procedimientos establecidos por su ONPF para comunicar información. Si está editando un texto que ya esté publicado en el sitio, o si está subiendo una nueva publicación o introduciendo una noticia, es necesario que tenga listos el texto que se haya decidido publicar y los archivos o enlaces pertinentes.

Toda la información que se sube al PFI se conserva y no se puede eliminar. De todos los cambios se conserva un registro, es posible editar y reemplazar información pero no eliminarla por completo. Si se comete un error, como duplicar una información, diríjase a la <u>Secretaría de la CIPF</u> para corregirlo.

En lugar de copiar y pegar el texto directamente desde Microsoft Word en el cuadro de texto que se proporciona en la solicitud, se recomienda que primero copie y pegue el texto en un programa de texto común (p. ej., Notepad si utiliza un PC, o Text/Edit si utiliza un Mac) y, a continuación lo transfiera al cuadro de texto donde se puede arreglar el formato si es necesario (este paso adicional elimina la codificación de Microsoft Word y evita problemas de formato con el sistema de la aplicación).

Además, es importante señalar que los archivos cargados en el PFI deben tener menos de 20 MB. Este es un límite fijado por el software. Muchos archivos y tipos de archivos se pueden reducir mediante su conversión a pdf y utilizando Adobe para comprimir el archivo.

Si el elemento que desea subir es una imagen, asegúrese de haberla adecuado en tamaño para el espacio donde aparecerá (no deberá tener más de 600 px en el lado más largo).

## IVA.III Extraer información del sitio

IVA.III.1Búsqueda de información sobre las obligaciones nacionales de presentación de informes

Si quisiera consultar cualquier obligación nacional de presentación de informes específica de un determinado país, habrá que seleccionar el nombre de ese país en un menú desplegable ("*Ir al país"*) que aparece, por ejemplo, en la parte derecha de la pantalla de <u>la página web</u> debajo de "**Países**" (en algunos casos habrá que desplazarse hacia abajo de la página para encontrarlo).

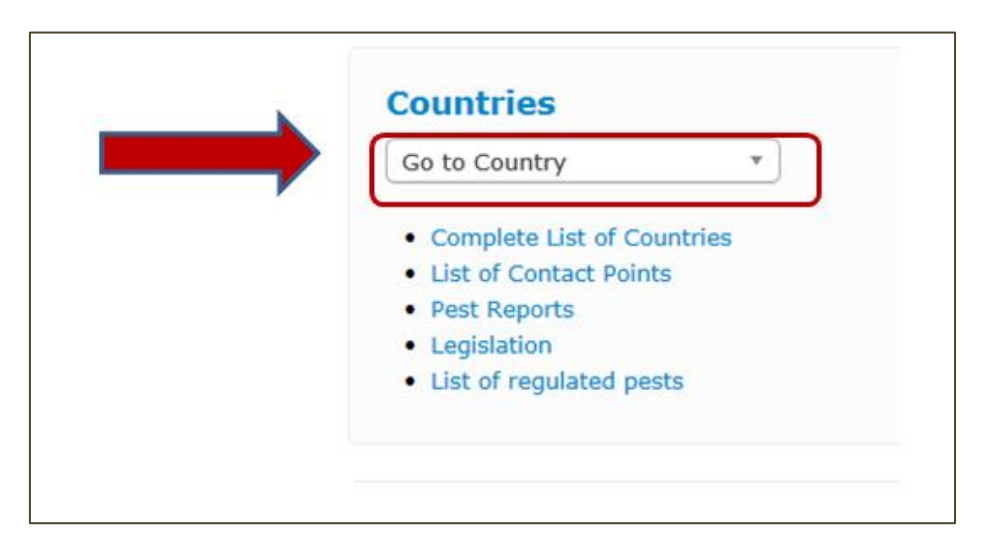

Si desea encontrar información sobre una determinada obligación nacional de presentación de informes en forma resumida de todos los países que hayan registrado esa información, haga clic en uno de los títulos que figuran debajo de "**Países**".

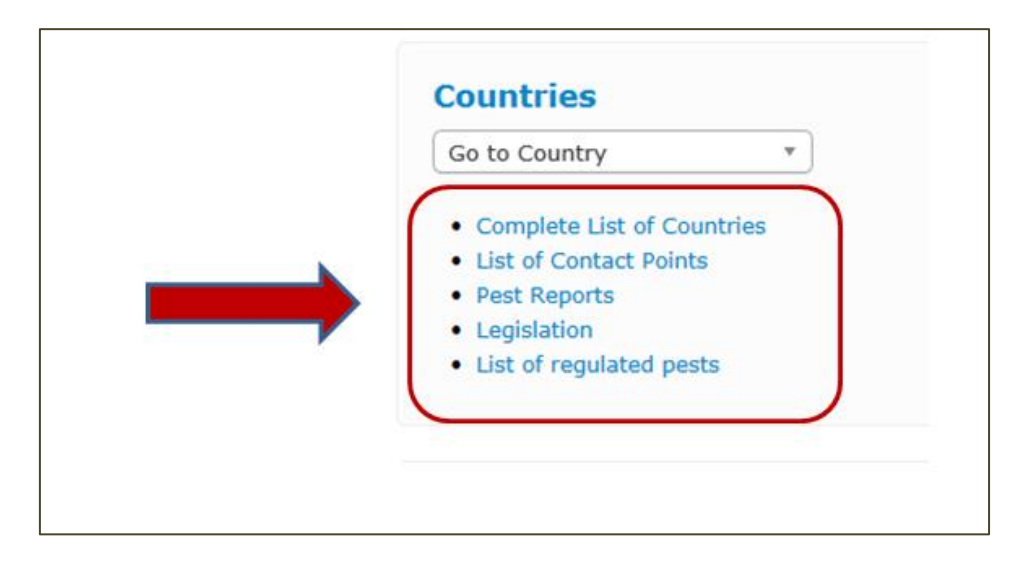

Por otra parte, para ver más obligaciones nacionales de presentación de informes en recopilación, haga clic en la carpeta **"Países"** que aparece a la derecha en la página de inicio:

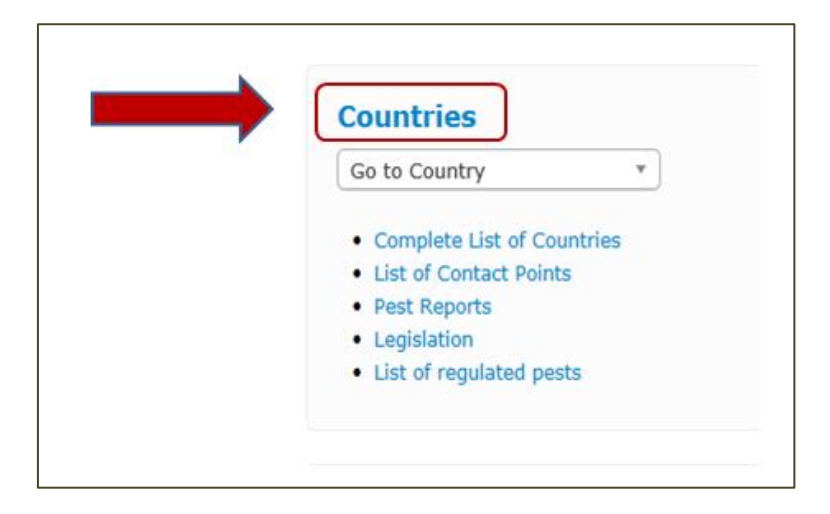

o haga clic en la carpeta "**Países**" que aparece debajo del logotipo de la CIPF en la parte superior de la página de inicio:

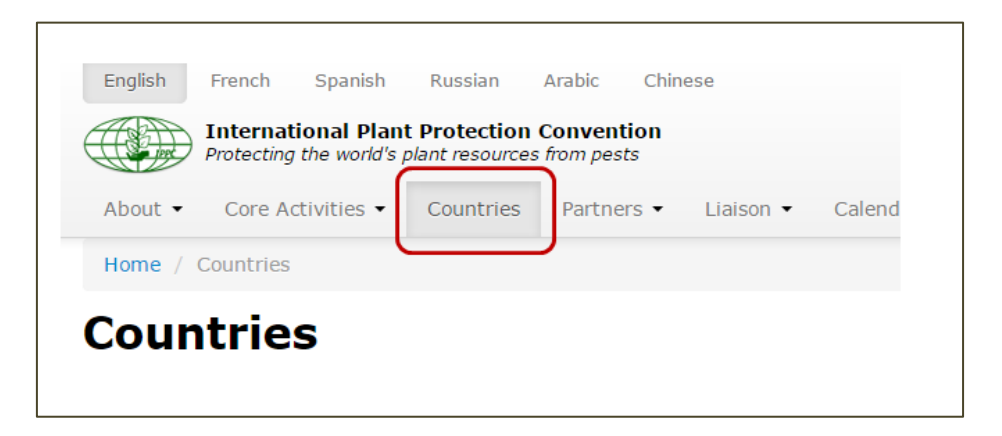

En ambos casos se abrirá una página con la lista de las obligaciones nacionales de presentación de informes. Para buscar una obligación nacional de presentación de informes en forma resumida de todos los países que hayan registrado esa información, haga clic en uno de los títulos que allí aparezcan.

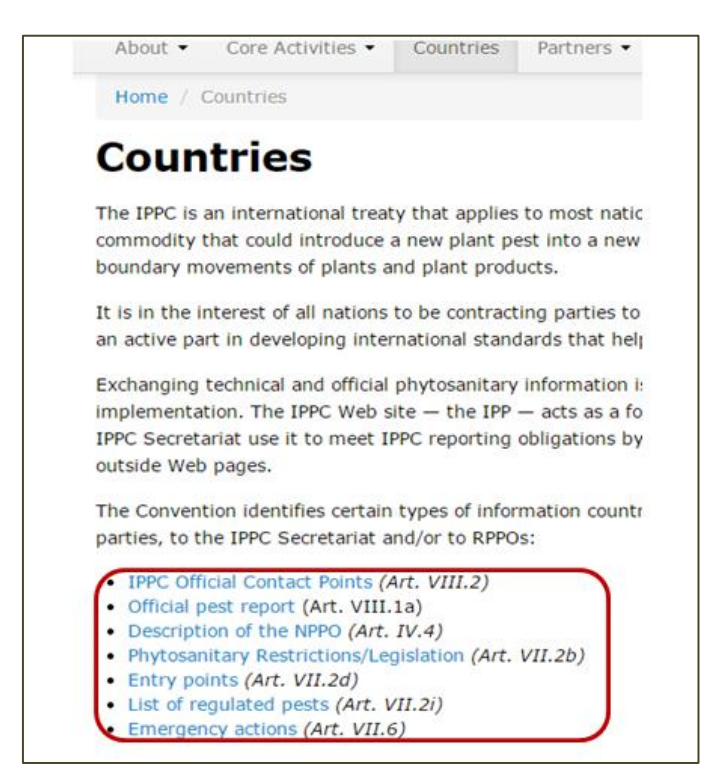

## IVA.III.2 Búsquedas

La herramienta de búsqueda para localizar documentos publicados en el PFI aparece en la esquina superior derecha <u>de la página de inicio</u>:

| English | French Spanish                               | Russian      | Arabic Chin              | ese       |          |      |        |      |                 | Sitemap   FAQ   Co | ntact   Lo | g in |
|---------|----------------------------------------------|--------------|--------------------------|-----------|----------|------|--------|------|-----------------|--------------------|------------|------|
|         | International Plan<br>Protecting the world's | t Protection | Convention<br>from pests |           |          | (    | Search |      |                 | Everything         | • (        | Go   |
| About 🝷 | Core Activities 🔹                            | Countries    | Partners •               | Liaison 👻 | Calendar | News | Calls  | IRSS | Phyto Resources |                    |            |      |
| Home    |                                              |              |                          |           |          |      |        |      |                 |                    |            |      |

Es necesario anotar el término que se está buscando en el espacio "**Búsqueda**", después seleccione una categoría del menú desplegable que aparece a la derecha (o deje la categoría "Todo" que se selecciona automáticamente) y haga clic en: "**Ir**".

También hay herramientas de búsqueda en la parte superior de otras páginas del portal.

#### IVA.III.3 Descarga de documentos

Para descargar un archivo elija el idioma haciendo clic en la abreviatura de dos letras del mismo.

|            | Report fi   | les |                  |
|------------|-------------|-----|------------------|
| \$<br>File | s           | *   | Publication date |
| En E       | Es Fr Ru Ar |     | 06 Oct 2014      |

## **IVA.IV** PREGUNTAS FRECUENTES

## IVA.IV.1 Contraseña

### No recuerdo mi contraseña. ¿Me la podrían enviar por favor?

Si usted ya recibió su nombre de usuario y contraseña pero olvidó la contraseña, sírvase hacer lo siguiente:

- 1. Vaya a <u>www.ippc.int</u> y haga clic en **"Iniciar sesión"** en la parte superior derecha de la pantalla.
- 2. Haga clic en "¿Olvidó su contraseña?", debajo del espacio para iniciar la sesión.
- 3. Anote su nombre de usuario o la dirección de correo electrónico asociada a su cuenta en www.ippc.int y haga clic en **"Restablecer contraseña"**.

Se remitirá a su dirección de correo electrónico un enlace para restablecer su contraseña. Por favor, tenga en cuenta que algunos sistemas de correo electrónico clasifican los mensajes de la CIPF como spam. Si usted no recibe la información de acceso, sírvase revisar la carpeta de spam de su correo electrónico.

## ¿Cómo puedo cambiar mi contraseña?

- 1. Vaya a <u>www.ippc.int</u> y haga clic en **"Iniciar sesión"** en la parte superior derecha de la pantalla e incie su sesión en el sitio web.
- 2. Vaya a la zona de trabajo (parte superior derecha de la pantalla) y haga clic en "Editar información de la cuenta". Otra opción, haga clic en su nombre en la parte superior derecha de la pantalla y haga clic en "Actualizar perfil".
- 3. En ambos casos se abre un formulario con dos espacios: "Contraseña" y "Contraseña (repetir) ". Debe rellenar el espacio "Contraseña" con la nueva contraseña que haya elegido y anotarla otra vez en: "Contraseña (repetir)".
- 4. Haga clic en: "Actualizar el perfil" en la parte inferior de la página.
- 5. Para mayor seguridad, se recomienda utilizar una contraseña fuerte que tenga los siguientes elementos:
- Por lo menos 6 caracteres
- No contenga su nombre de usuario
- Contenga un número, una letra mayúscula, y algún carácter no alfabético, por ejemplo., ; : \* % ! ~ + = ^ ? "

## IVA.IV.2 Añada una fotografía en su perfil

Para poner una imagen en su perfil, siga estos pasos:

- 1. Localice la fotografía que desea utilizar y guárdela en su ordenador.
- 2. Ajuste la fotografía según sea necesario:
  - las dimensiones máximas son de 100 píxeles de ancho por 120 pixels de alto.
  - tamaño máximo de archivo: 30KB.
  - los formatos aceptados son JPG, GIF, PNG
- 3. Inicie sesión en <u>www.ippc.int</u>.
- 4. Vaya a su espacio de trabajo (parte superior derecha de la pantalla) y haga clic en "Editar información de la cuenta". Otra opción, haga clic en su nombre en la parte superior derecha de la pantalla y haga clic en "Actualizar perfil".
- 5. En ambos casos se abre un formulario con un espacio "Fotografía del perfil".
- 6. Haga clic en "Seleccionar archivo" y seleccione el archivo de imagen desde el ordenador.
- 7. Haga clic en: "Actualizar el perfil" en la parte inferior de la página.

Para eliminar una fotografía que haya cargado anteriormente, vaya al formulario y haga clic en "Borrar" debajo de "Fotografía del perfil". Después haga clic en "Actualizar el perfil" en la parte inferior del formulario.

## IVA.IV.3 ¿Podrían ustedes subir información de mi país/ONPF en www.ippc.int por mi?

La Secretaría no asume esta función en nombre de los países ya que se nos ha advertido que si lo hiciéramos y hubiera problemas por los datos, la responsabilidad jurídica podría recaer en la Secretaría de la CIPF y la FAO.

Sírvase tener presente el acuerdo de la CMF de recomendar a los países que utilicen www.ippc.int para divulgar información oficial de la CIPF a fin de cumplir sus obligaciones nacionales de presentación de informes, correspondientes a la CIPF. La CMF pidió a la Secretaría que creara el sitio www.ippc.int para permitirnos cumplir las obligaciones nacionales de presentación de informes, en el ámbito de la CIPF, en una única publicación en internet.

Están autorizados para actualizar la información del país únicamente el contacto oficial de la ONPF o un editor designado del PFI. Se aplican otras normas cuando se designa un nuevo punto de contacto de un país (véase en las preguntas frecuentes: <u>Cómo designar a un nuevo contacto oficial</u>).

## Póngase en contacto con la Secretaría de la CIPF:

Si lo anterior no contesta su pregunta o resuelve su problema, no dude en ponerse en contacto con <u>la</u> <u>Secretaría de la CIPF.</u>

## MÓDULO IV B TENER ACCESO A SU CUENTA Y DATOS Para otros usuarios del PFI

# Índice

| IVA.I   | Entrar en su cuenta                    | 23 |
|---------|----------------------------------------|----|
| 1.      | Iniciar sesión en el sitio             | 23 |
| IVB.II  | Actualizar la información de su perfil | 25 |
| IVB.III | Acceso a la información                | 26 |
| IVB.IV  | Otros                                  | 26 |

#### IVB.I Entrar en su cuenta

Si cuenta con un nombre de usuario y una contraseña para el <u>PFI</u> usted podrá administrar algunos elementos de información en el sitio web de la CIPF. La cantidad de contenido que podrá administrar depende de su situación.

IVA.I. 1 Iniciar sesión en el sitio

- 1. Cuando se haya creado una cuenta de usuario para usted, recibirá un correo electrónico automático con su nombre de usuario y contraseña.
- 2. En <u>la página de inicio</u> haga clic en **"Iniciar sesión**" (a la derecha en la parte superior de la pantalla) o vaya a la página de inicio de sesión en: <u>https://www.ippc.int/en/accounts/login/?next=/en/</u>.

| English French                                                                                 |                      |            |           |          | Sitemap   FAQ   C | ontact | .og in |                 |   |    |  |
|------------------------------------------------------------------------------------------------|----------------------|------------|-----------|----------|-------------------|--------|--------|-----------------|---|----|--|
| International Plant Protection Convention<br>Protecting the world's plant resources from pests |                      |            |           |          |                   |        |        | Everything      | • | Go |  |
| About - Core Ac                                                                                | civities • Countries | Partners • | Liaison 👻 | Calendar | News              | Calls  | IRSS   | Phyto Resources |   |    |  |
|                                                                                                |                      |            |           |          |                   |        |        |                 |   |    |  |

3. Introduzca su **nombre de usuario o la dirección de correo electrónico**. A continuación, introduzca la **contraseña** (la *contraseña reconoce mayúsculas y minúsculas*. *Puede cambiar su contraseña después de iniciar sesión por primera vez*). Haga clic en **"Iniciar sesión"**.

| International Plant Protection Convention<br>Protecting the world's plant resources from pests About  Core Activities Countries Partners Li Home J Seemame or email address                                                                                                    | International Plant Protection Convention<br>Protecting the world's plant resources from pests<br>About • Core Activities • Countries Partners • Li-<br>Home /<br>Log in<br>Disername or email address | International Plant Protection Convention   Protecting the world's plant resources from pests   About • Core Activities • Countries Partners • Li Home / Log in Desername or email address Password Si olvidó su contraseña haga elic aquí para recuperarla | English French Spani                  | sh Russian                              | Arabic Ch                     | inese |
|----------------------------------------------------------------------------------------------------|----------------------------------------------------------------------------------------------------|----------------------------------------------------------------------------------------------------|---------------------------------------|-----------------------------------------|-------------------------------|-------|
| About  Core Activities About About A | About  Core Activities Partners Li Home / Log in Jsername or email address                                                                                                    | About • Core Activities • Countries Partners • Li<br>Home /<br>Log in<br>Username or email address<br>Password<br>Forgot your password?<br>Si olvidó su contraseña<br>haga clic aquí para<br>recuperarla                                                    | International P<br>Protecting the wor | Plant Protectio<br>rld's plant resource | n Convention<br>es from pests |       |
| Home /<br>Log in<br>Jsername or email address                                                                                                    | Home /<br>Log in<br>Jsername or email address                                                                                                    | Home /<br>Log in<br>Jsername or email address<br>Password<br>Si olvidó su contraseña<br>haga elic aquí para<br>recuperarla                                                                                                    | About  Core Activities                | <ul> <li>Countries</li> </ul>           | Partners -                    | Li    |
| <b>.og in</b><br>Isername or email address                                                                                                    | <b>Log in</b><br>Isername or email address                                                                                                    | Log in<br>Isername or email address<br>Password<br>orgot your password?                                                                                                    | Home /                                |                                         |                               |       |
| Isername or email address                                                                                                    | Isername or email address                                                                                                    | Jsername or email address<br>Password<br>orgot your password? Si olvidó su contraseña<br>haga elic aquí para<br>recuperarla                                                                                                    | .og in                                |                                         |                               |       |
|                                                                                                    |                                                                                                    | Si olvidó su contraseña<br>haga clic aqui para<br>recuperarla                                                                                                    | sername or email addres               | 55                                      |                               |       |
| Password                                                                                                    |                                                                                                    |                                                                                                    |                                       |                                         |                               |       |

4. Si tiene algún problema con la contraseña (p. ej. <u>olvidó su contraseña</u> o <u>desea cambiar su</u> <u>contraseña</u>), vaya al capítulo **IVA.IV Preguntas frecuentes** o visite la sección de <u>Preguntas</u> <u>frecuentes en el sitio web</u>.

## IVB.II Actualizar la información de su perfil

Inicie sesión en el <u>sitio web del PFI</u> (véase el capítulo **IVB.I.1:** Inicie sesión en el sitio Usted puede actualizar su perfil haciendo clic en su nombre que aparece en la esquina superior derecha de la pantalla:

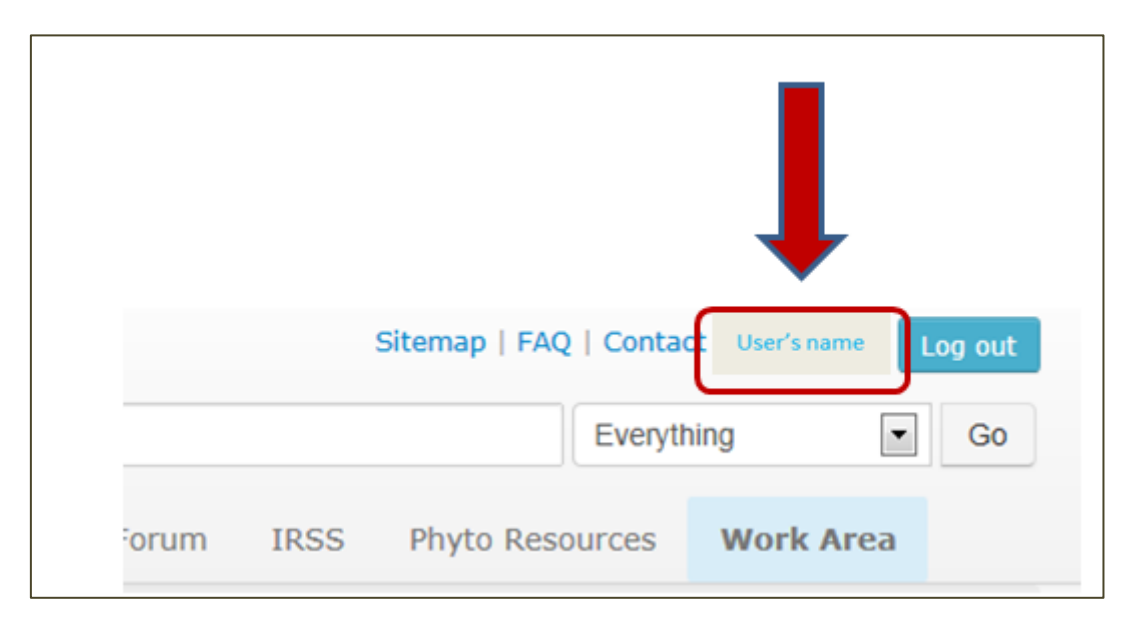

Al hacer clic en su nombre se abre una página con la información personal que se puede editar haciendo clic en "Actualizar el perfil".

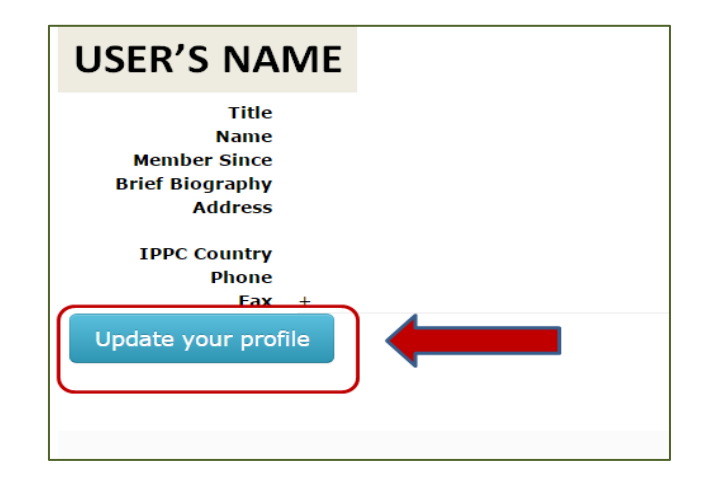

Al hacer clic en esta opción se activa un formulario. Al abrirse el formulario usted puede modificar la información de su cuenta. En este formulario también puede agregar una breve biografía, información sobre su especialidad o una fotografía. Al terminar de actualizar la información, recuerde guardarla haciendo clic en: "Actualizar el perfil" en la parte inferior de la página. Si necesita cambiar su título oficial o modificar su nombre, es necesario <u>que se comunique con la Secretaría de la CIPF</u>.

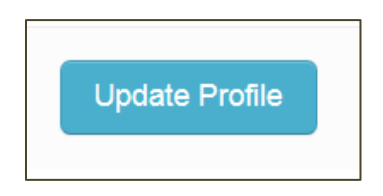

También hay otras formas de actualizar su perfil, por ejemplo, a través del espacio de trabajo (véase IVB.III .

Es responsabilidad de las personas el mantenimiento de toda la demás información (p. ej. dirección de correo postal, idiomas para la correspondencia, dirección de correo electrónico, números de teléfono y de fax). En particular, es muy importante indicar en el PFI una dirección válida de correo electrónico.

## IVB.III Acceso a la información

Inicie sesión en el <u>sitio web del PFI</u> (véase el capítulo **IVB.I.1:** Inicie sesión en el sitio Para tener acceso a la información a la que tiene derecho y que corresponde a su perfil, haga clic en: **"Espacio de trabajo**".

| nglish French Spanish Russian Arabic Chinese<br>International Plant Protection Convention<br>Protecting the world's plant resources from pests |               | Sitemap   FAQ   Contact User's name Log |                           |  |  |  |  |  |  |
|----------------------------------------------------------------------------------------------------|---------------|-----------------------------------------|---------------------------|--|--|--|--|--|--|
| bout   Core Activities  Countries  Partners  Liaison  ome / Work Area                                                                          | Calendar News | Calls Forum IRSS                        | Phyto Resources Work Area |  |  |  |  |  |  |
|                                                                                                    |               |                                         | 1                         |  |  |  |  |  |  |
|                                                                                                    |               |                                         |                           |  |  |  |  |  |  |

En el espacio de trabajo, en el lado derecho aparece la lista de grupos disponibles a los que puede tener acceso.

|            |                   |           |                |             |          |      |       |       |                                       | 100 million (100 million (100 m |                                                      |
|------------|-------------------|-----------|----------------|-------------|----------|------|-------|-------|---------------------------------------|----------------------------------------------------------------------------------------------------|------------------------------------------------------|
| About 🝷    | Core Activities • | Countries | Partners -     | Liaison 🔻   | Calendar | News | Calls | Forum | IRSS                                  | Phyto Resources                                                                                                    | Work Area                                            |
| Home /     | Work Area         |           |                |             |          |      |       |       |                                       |                                                                                                    |                                                      |
| Worl       | k Area            |           |                |             |          |      |       |       |                                       |                                                                                                    |                                                      |
| L View you | ur Profile        |           | C Edit Account | Information |          |      |       |       | + + + + + + + + + + + + + + + + + + + | National Reporting<br>Standards Committe<br>Expert Working Grou<br>Workshops and Exper<br>Workshops and Exper<br>Implementation                                                                                                    | e (SC)<br>ps Work Area<br>rts Meeting<br>rts Meeting |

#### IVB.IV Otros

Si desea recomendaciones para la búsqueda de datos o cuestiones similares, consulte el capítulo IVA.III *Extraer información del sitio*.